## How to use Zoom Cloud Meetings

<u>You can meet via Zoom by using a computer</u> (your computer must have a working Mic and video camera). To do so please click on the following link to join our video conference (please note that this link will only work once I begin hosting a session at the designated time):

## https://us04web.zoom.us/j/6708587808

You can also meet via Zoom using a phone or tablet. If you are using a phone or tablet you should download the Zoom app ahead of time (make sure that it is the correct app: "Zoom Cloud Meetings").

1. Open the app (make sure you say YES to all options if prompted: Mic, video, internet calling)

- 2. Touch the "join" button at the top of the screen
- 3. Enter the following meeting ID #: 670 858 7808

4. Say YES to "Call using Internet Audio"

5. You will probably need to touch the red "start video" button at the bottom of the screen (touch the screen anywhere to display the options)

I would encourage you to begin trying to connect to zoom about five minutes prior to the start of the meeting.

If you cannot get Zoom to work, please call me on the phone at 717-468-6360 and I will merge you into a conference call so that you can at least hear our discussion.

Thanks to everyone for your flexibility during this time!

In Christ,

Pastor David